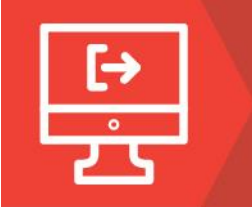

# HOW DO I LOG IN?

1. Click the Login link in the upper right-hand corner.

| 🔒 Home 🛛 🗮 W | forkshops +                                                    | ★ New User | +D Login |
|--------------|----------------------------------------------------------------|------------|----------|
|              | INE TREE<br>EPENDENT SCHOOL DISTRICT A Tradition of Excellence |            |          |

2. Type in your **email address** associated with your Region 7 account. Then click "Forgot Password?".

## Login

| Email:               |        |
|----------------------|--------|
| terickson@ptisd.org  |        |
|                      |        |
| Password:            |        |
| Password             |        |
| Remember my username | Log In |
| Forgot Password?     |        |
| Forgot Email?        |        |

3. You will type your email address into the box and click "Retrieve Password".

| Find By                |       | _                   |
|------------------------|-------|---------------------|
| Personal Identifier or | Email | terickson@ptisd.org |
|                        |       |                     |

#### You will see the following message:

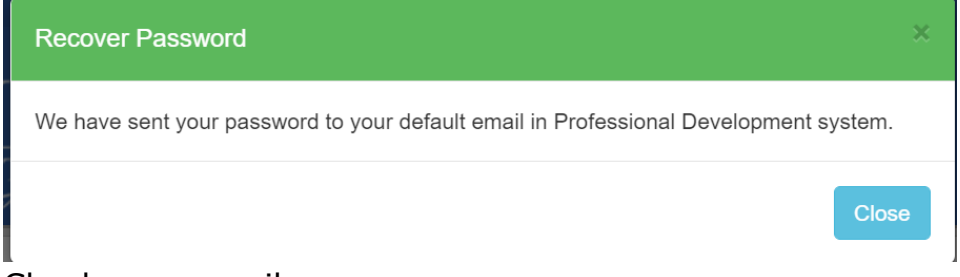

- 4. Check your email:
- 🔲 ☆ 놀 noreply

Region 7 Professional Development Password Retrieval

Region 7 Professional Development Password Retrieval

#### noreply@workshop.esc7.net

to me 🔻

Dear Toni, Your Username: <u>terickson@ptisd.org</u> Your password: 001234

### 5. Log in with your password

| Login                |        |  |  |  |
|----------------------|--------|--|--|--|
| Email:               |        |  |  |  |
| terickson@ptisd.org  |        |  |  |  |
| Password:            |        |  |  |  |
|                      |        |  |  |  |
| Remember my username | Log In |  |  |  |
| Forgot Password?     |        |  |  |  |
| Forgot Email?        |        |  |  |  |

6. You will see the following pop-up box that will tell you to update your profile.

| User Profile                                                                                                    | ×        |
|----------------------------------------------------------------------------------------------------|----------|
| You might be missing your Date of Birth, Phone Number or Extended Profile (District/Campus, Job Role). Please fill in the requred fields in your profile Update | Profile. |
|                                                                                                    | Close    |

When you click "Close", the screen will take you to your "Edit Profile" page. Everything in the top section highlighted pink is a required field.

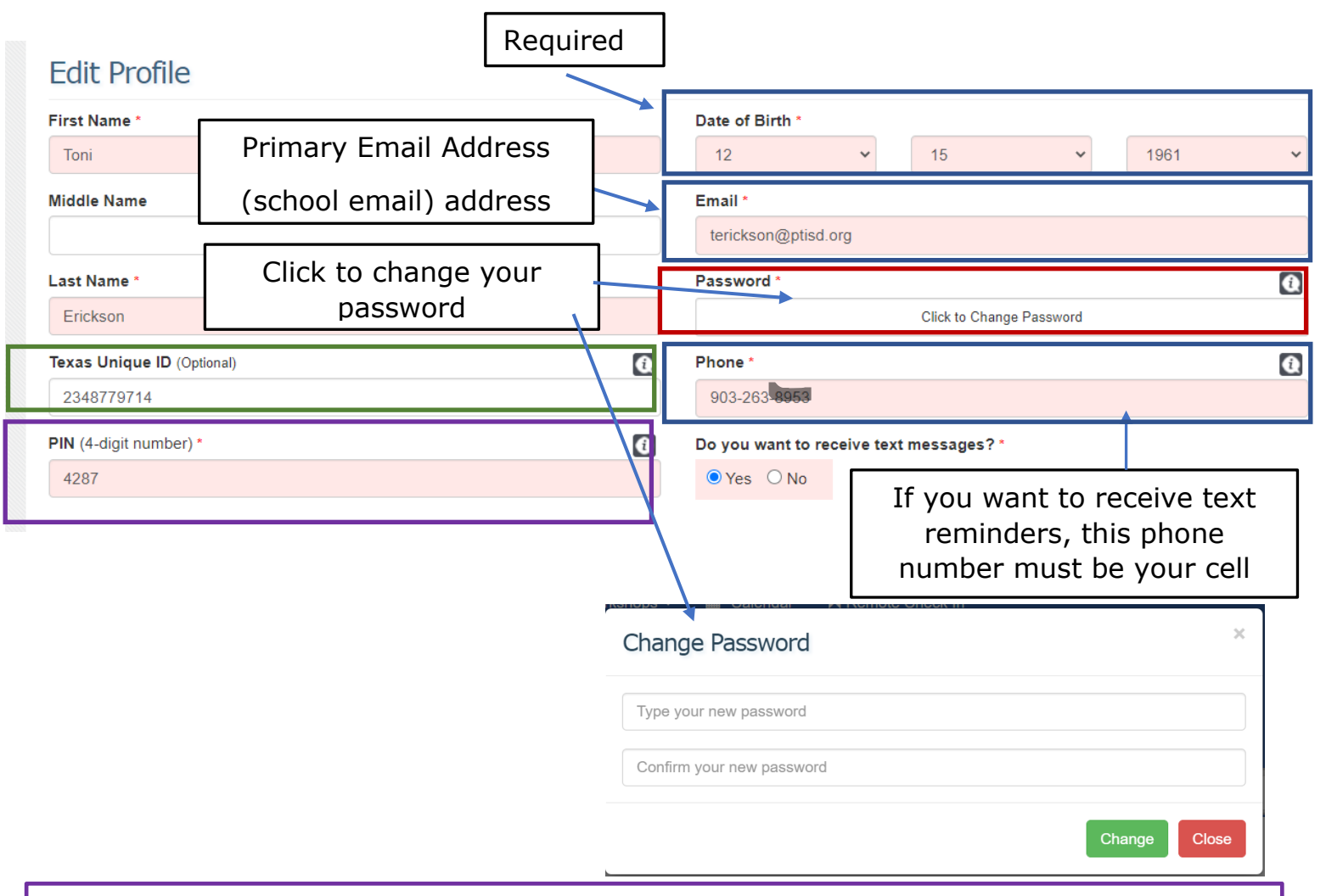

**PIN:** This is the number you use to electronically sign in when you come to a workshop. You can keep this number or change it to any 4-digit number.

7. Extended Profile – When you scroll down to the extended profile, fill out the following fields:

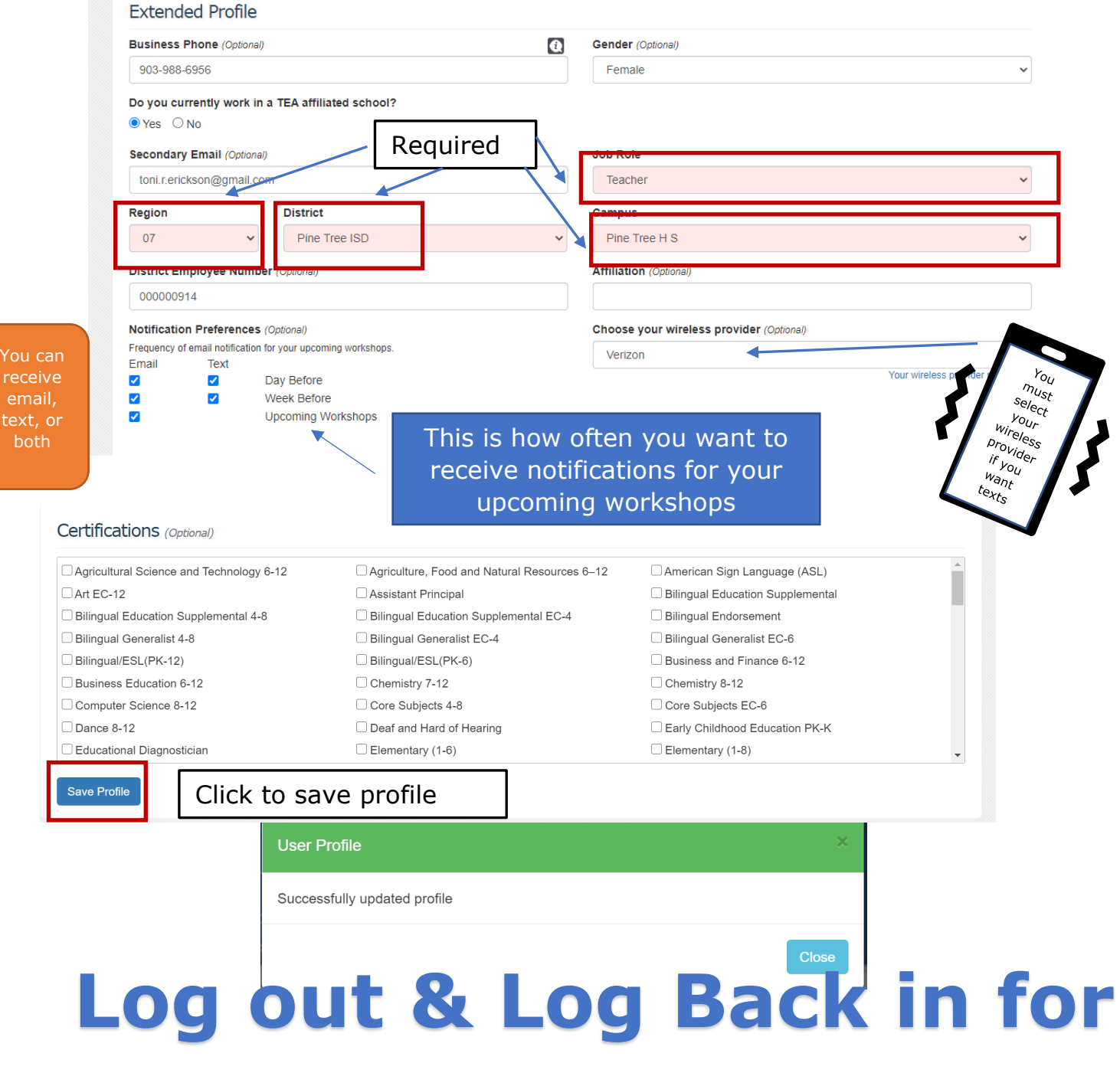

**Changes to take Effect**